## Account Look Up in PeopleSoft

Navigation: Set Up Financials/Supply-Common Definitions- Design ChartFields- Define Values-ChartField Values

| Main Menu > Set Up Financials/Supply Chain >   | Common Definitions > Design ChartFields > Define Values > ChartField Values |
|------------------------------------------------|-----------------------------------------------------------------------------|
| Search Menu:                                   | •                                                                           |
| Business Processes                             |                                                                             |
| Computer Operations                            | <ul> <li>tot hyperlinks.</li> </ul>                                         |
| Budget Development Module Manager Self-Service |                                                                             |
| Supplier Contracts                             |                                                                             |
| Procurement Contracts                          |                                                                             |
| Purchasing                                     |                                                                             |
| Services Procurement                           |                                                                             |
| Accounts Payable                               |                                                                             |
| Commitment Control                             |                                                                             |
| SCM Integrations                               |                                                                             |
| Enterprise Components                          | Init Related                                                                |
| Worklist Common I Common I                     | Definitions                                                                 |
| Reporting Tools                                | Payrol Tax ChartField Values                                                |
| Change My Password                             | Speed types                                                                 |
| My Personalizations                            |                                                                             |
| My Dictionary                                  |                                                                             |

## 1. Next click on Account

| Favorites Main Menu > Set Up Financials/Supply Chain > Common Definitions >            | C |
|----------------------------------------------------------------------------------------|---|
| ChartField Values                                                                      |   |
| ChartField Values                                                                      |   |
| You do not have security privileges to access the ChartFields that are not hyperlinks. |   |
| Account                                                                                |   |
| Fund Code                                                                              |   |
| Department                                                                             |   |
| Program Code                                                                           |   |
| Project                                                                                |   |
| Budget Reference                                                                       |   |
| ChartField 1                                                                           |   |
| Alternate Account                                                                      |   |
| Book Code                                                                              |   |
| Adjustment Type                                                                        |   |
| Scenario                                                                               |   |
| Statistics Code                                                                        |   |
|                                                                                        |   |

| Favorites Mai    | n Menu > Set     | Up Financials/Supply Chain > Comm          | non Definitions     |
|------------------|------------------|--------------------------------------------|---------------------|
|                  |                  |                                            |                     |
| Account          |                  |                                            |                     |
| Account          |                  |                                            |                     |
| Enter any inform | ation you have a | and click Search. Leave fields blank for a | list of all values. |
|                  |                  |                                            |                     |
| Find an Existin  | ng Value         |                                            |                     |
| 🗢 Search Crite   | eria             |                                            |                     |
|                  |                  |                                            |                     |
| SetID:           | = 👻              | 00797                                      |                     |
| Account:         | begins with <    | 54952                                      |                     |
| Description:     | begins with 💌    |                                            |                     |
| Account Type:    | begins with 📼    |                                            |                     |
| Include His      | tory 🔲 Case      | Sensitive                                  |                     |
|                  |                  |                                            |                     |
| Corret           |                  |                                            |                     |
| Search           | Basi             | Save Search Criteria                       |                     |
|                  |                  |                                            |                     |

## 2. Enter in Account number or Description (example: Business Meals) and Search

## 3. Check Status to ensure the Account is Active.

| tID: 00797 Accou         | nt: 54952         |                     | /           |                      |                                    |
|--------------------------|-------------------|---------------------|-------------|----------------------|------------------------------------|
| ffective Date            |                   |                     |             |                      | Eind   View All - First 🖬 1 of 1 🖪 |
| Effective Date:          | 09/01/2010        | Status: Active      | Attributes  | Long Description     |                                    |
| Description:             | CDV-BUSINESS MEA  | LS                  |             | Control Account      | Commitment Control Override        |
| Short Description:       | CDV-BUSMEA        |                     |             | Budgetary Only       |                                    |
| Statistical Account      |                   | UOM:                |             |                      |                                    |
| Monetary Account Type:   | Expense           |                     |             | Book Code:           |                                    |
| Balance Sheet Indicator: |                   |                     |             | Allow Book Code      | Override                           |
| AT Account Flag:         | Non-VAT Relate    | ed                  |             | Physical Nature:     |                                    |
| Openitem Account         | Reconcile on Base | e Amount            |             |                      | VAT Default                        |
| Edit Record:             |                   |                     |             | Edit Field:          |                                    |
| Promot Table:            |                   |                     |             | Description of OpenI | tem:                               |
| Reconcile Tolerance:     |                   |                     |             | Reconcile Currency:  |                                    |
| Performance Measureme    | ant               |                     |             |                      |                                    |
| General Ledger Ace       | ount Reforma      | nce Measurement Acc | ABM Account |                      |                                    |

4. Click on the Description Tab to view Account description and verify the Account may be used UHD versus UH.

| ffective Date | 00/04/2040                                                               | Tida: CDV                                                                 |                                                              |                                                 | Find View All Firs | t 🖸 1 of 1 🖸 1 |
|---------------|--------------------------------------------------------------------------|---------------------------------------------------------------------------|--------------------------------------------------------------|-------------------------------------------------|--------------------|----------------|
| Description:  | DINING EXPENSES<br>UNIVERSITY'S OB,<br>PROSPECTIVE EN<br>FOR UHC, UHD OF | S/MEAL REIMBURS<br>JECTIVES AND GO<br>IPLOYEES; NOT FU<br>R UHV USE ONLY. | EMENTS FOR BUSINI<br>ALS. DOES NOT INC<br>JND RAISING OR PR( | ESS MEETINGS DIR<br>LUDE BUSINESS M<br>DMOTION. | ECTLY SUPPORTING   | 3              |
|               |                                                                          |                                                                           |                                                              |                                                 |                    |                |